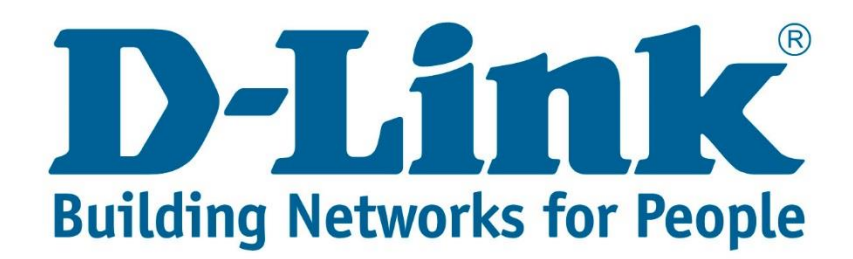

## DSL-2740U Port Forwarding and DMZ Setup Guide

**Step 1:** Open your Internet browser (ex. Internet Explorer, Mozilla, Google Chrome, Safari) and type in the Routers IP address in the address bar and press enter. (Default IP 192.168.1.1).

| $\frown$                                                                                                    |  |
|----------------------------------------------------------------------------------------------------|--|
| ( <-> ) ( +>) ( +> |  |
|                                                                                                    |  |

Ø - × Ø Waiting for 192.168.1.1

×

Step 2: Type in the User Account Credentials for the router, then click OK/Log In.

By default the Username is: admin and the Password is: admin

This page can't be displayed • Make sure the web address http://www.msn.com is correct. · Look for the page with your search engine. Windows Security • Refresh the page in a few minutes. iexplore.exe The server 192.168.1.1 is asking for your user name and password. The server reports that it is from index.htm. Fix connection problems Warning: Your user name and password will be sent using basic authentication on a connection that isn't secure. Username : admin (lowecase) admir ..... Rem Password : admin OK Cancel (lowecase)

**Step 3:** Once logged in go to Advanced and on the left side you will see Port Forwarding, click on it.

| Product Page: DSL-274 | 00                                                                   |                         |                             |              |           | Firm     | ware Version: ME_1.03                         |
|-----------------------|----------------------------------------------------------------------|-------------------------|-----------------------------|--------------|-----------|----------|-----------------------------------------------|
| D-Linl                | k.                                                                   |                         |                             |              |           |          |                                               |
| D5L-2740U             | SETUP ADV                                                            | ANCED                   | MAINTENANCE                 |              | STATU     | 5        | HELP                                          |
| Advanced Wireless     | PORT FORWARDING                                                      |                         |                             |              |           |          | Helpful Hints                                 |
| Access Control List   | Port Forwarding allows you to dire                                   | ect incoming traf       | fic from the WAN side       | e (identifie | d by Prot | ocol and | Check the Usual<br>Service Name drop          |
| Port Triggering       | WAN port) to the internal server w                                   | ith a private IP a      | ddress on the LAN si        | de.          |           |          | down menu for a list<br>of predefined         |
| Port Forwarding       |                                                                      |                         |                             |              |           |          | applications.                                 |
| DMZ                   | PORT FORWARDING SETUR                                                |                         |                             |              |           |          | If you do not see your application listed you |
| Parent Control        | Usual Service Name                                                   | AUTH                    |                             |              |           |          | can still define a new service.               |
| Filtering Options     | User-defined Service                                                 |                         |                             |              |           |          | More                                          |
| DOS Settings          | Protocol                                                             | ТСР                     | •                           | 62           |           |          |                                               |
| DNS                   | WAN Setting                                                          | Interface               | ( <b>v</b> )                |              |           |          |                                               |
| Dynamic DNS           | WAN Interface                                                        | any                     | •                           |              |           |          |                                               |
| Network Tools         | WAN Port                                                             | 113                     | (ex. 5001:501               | .0)          |           |          |                                               |
| Routing               | LAN Open Port                                                        | 113                     |                             |              |           |          |                                               |
| NAT                   | LAN Ip Address                                                       |                         |                             |              |           |          |                                               |
|                       | Add Modify<br>CURRENT PORT FORWARD<br>Select Server<br>Name Protocol | LOCAL IP L<br>Address F | ocal WAN IP<br>Port Address | WAN<br>Port  | State     | Action   |                                               |

## Step 4: Port Forwarding

- 1. Choose Usual Service Name or User-defined Service Name:
  - a. If you choose Usual Service Name you will have to choose from a list of commonly used services (DNS, FTP, SSH, Telnet, etc.).
  - b. If you choose User-defined Service Name enter a name for the Service.
- 2. Protocol: TCP or UDP
- 3. WAN Setting: Interface or IP Address.

**Note:** If you select IP Address you will need to have a static IP address from your ISP (Internet Service Provider).

- 4. WAN Interface: any
- 5. WAN Port: will be the external port.
- 6. LAN Open Port: will be the internal port.
- 7. LAN IP Address: will be the IP address of the Server or device you want to do port forwarding for.
- 8. Once all the settings have been entered click Add.

You will see an entry has been made under the Current Port Forwarding Table.

| URREN  | IT PORT        | FORWARI  | DING TABLE          |               |                   |             |         |         |
|--------|----------------|----------|---------------------|---------------|-------------------|-------------|---------|---------|
| Select | Server<br>Name | Protocol | Local IP<br>Address | Local<br>Port | WAN IP<br>Address | WAN<br>Port | State   | Action  |
| 0      |                | diam.    | 102 1/0 1 5         | 22.22         |                   | 22.22       | Freeble | Delete  |
| 0      | example        | tcp      | 192.108.1.5         | 23-23         | any               | 23-23       | Enable  | Disable |

You can Disable or Delete each entry that has been made.

If you want to open all ports for a server or a specific device you can use DMZ. Please see next page.

**Step 1:** Once logged in go to Advanced and on the left side you will see DMZ, click on it.

| Product Page: DSL-274 | 40U                     |                            |                               | Firm                        | nware Version: ME_1.03                          |
|-----------------------|-------------------------|----------------------------|-------------------------------|-----------------------------|-------------------------------------------------|
| D-Lin                 | k                       |                            |                               |                             |                                                 |
| D5L-2740U             | SETUP                   | ADVANCED                   | MAINTENANCE                   | STATUS                      | HELP                                            |
| Advanced Wireless     | DMZ                     |                            | 47<br>                        |                             | Helpful Hints                                   |
| Access Control List   | A Demilitarized Zone is | used to provide Internet   | services without sacrificing  | unauthorized access to its  | Enable the DMZ option only as a last resort. If |
| Port Triggering       | local private network.  | Typically, the DMZ host co | ontains devices accessible to | o Internet traffic, such as | you are having trouble<br>using an application  |
| Port Forwarding       | Web (HTTP), FTP, SM     | IP (e-mail) and DNS serve  | as.                           |                             | from a computer<br>behind the router, first     |
| DMZ                   | DMZ CONFIGURA           | TION                       |                               |                             | try opening ports                               |
| Parent Control        | WAND                    | interface: any             | •                             |                             | application in the<br>Advanced -> Port          |
| Filtering Options     | DMZ Host IP             | Address:                   |                               |                             | Trigger section.                                |
| DOS Settings          |                         | , <u>L.</u>                |                               |                             | More                                            |
| DNS                   | Apply Changes Res       | set                        |                               |                             |                                                 |
| Dynamic DNS           |                         | DI C.                      |                               |                             |                                                 |
| Network Tools         | CORKENT DMZ TA          | BLC.                       |                               |                             |                                                 |
| Routing               | Select                  | WAN I                      | nterface                      | DMZ Ip                      |                                                 |
| NAT                   | ·                       |                            | 1,                            | 2, 2                        |                                                 |
|                       | Delete Selected         |                            |                               |                             |                                                 |
|                       |                         |                            |                               |                             |                                                 |
|                       |                         |                            |                               |                             |                                                 |
|                       |                         |                            |                               |                             |                                                 |
| BROADBAND             |                         |                            |                               |                             |                                                 |

## Step 2: DMZ

- 1. WAN Interface: any
- 2. DMZ Host IP Address: (will be the IP address of the Server or device you want to do port forwarding for.)

Note: You can only have one entry under DMZ.

3. Once all the settings have been entered click Apply Changes.

You will see an entry has been made under the Current DMZ Table.

| elect | WAN Interface | DMZ Ip       |
|-------|---------------|--------------|
| 0     | any           | 192.168.1.12 |

Select the entry and click Delete Selected to delete the entry.